PDF-Upload in Media Library

- 1. Zielordner in Media Library auswählen (bei Bedarf erstellen)
- 2. Upload File auswählen

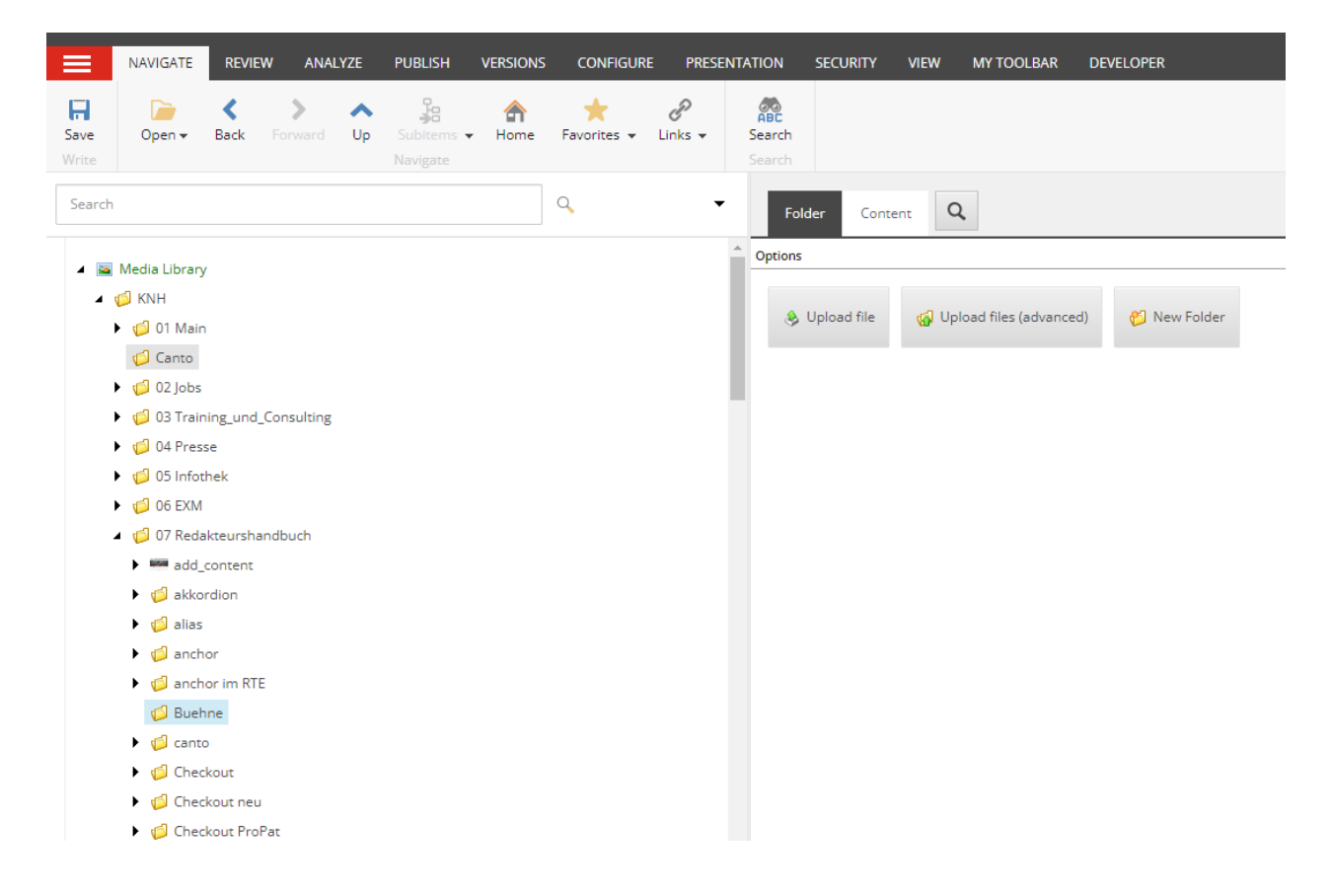

## 3. PDF-Datei auswählen

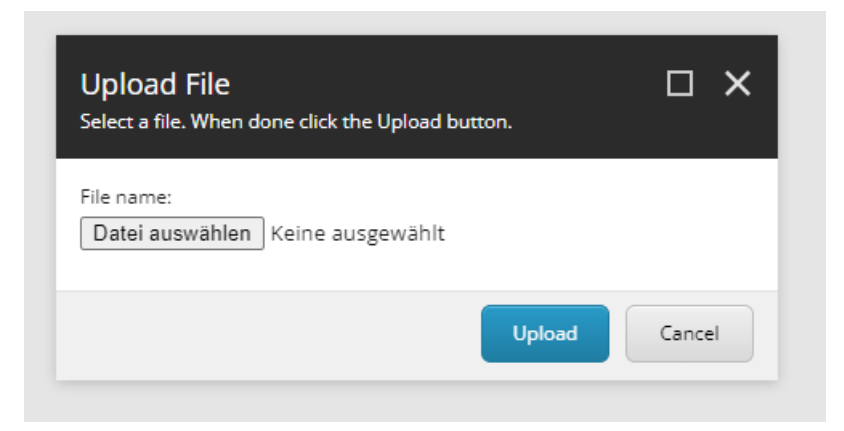

| Dateiname: Buehnenelement erstellen | Creat Sneet Destaugungsman aniégén  | 27.01.2023 08:04 | Microsoft Word-D | 333.00   | <ul> <li>Alle Dateien</li> </ul> | ~ |
|-------------------------------------|-------------------------------------|------------------|------------------|----------|----------------------------------|---|
|                                     | Bühnenelement erstellen             | 09.08.2023 17:08 | Microsoft Word 9 | 3.933 KB |                                  |   |
|                                     | Buehnenelement erstellen            | 09.08.2023 17:09 | Adobe Acrobat-D  | 613 KB   |                                  |   |
|                                     | 🛃 Basisinformationen Kindernothilfe | 20.06.2023 15:00 | Adobe Acrobat-D  | 303 KB   |                                  |   |
|                                     | 🕙 Anleitung Template                | 07.08.2023 17:04 | Microsoft Word-D | 1.140 KB |                                  |   |
|                                     | Anleitung SC Send Hausspiegel       | 02.03.2023 15:13 | Adobe Acrobat-D  | 652 KB   |                                  |   |
|                                     | Anleitung SC Send Hausspiegel       | 02.03.2023 15:13 | Microsoft Word 9 | 641 KB   |                                  |   |

- 4. Übrige Einstellungen
- Soll das PDF über die Suchmaschine und die Seitensuche nicht auffindbar sein, in der Section Search "Exclude from Search" anwählen. Mann kann die PDFs nur generell von der Suche auschließen, d.h., dass man nicht zwischen Google und interner Suche wählen kann.

| I | Search              |
|---|---------------------|
|   | Exclude from Search |
|   | Information         |

Ist "Exclude from Search" nicht aktiviert, müssen die Felder Title und Description im Bereich Information ausgefüllt sein, damit die Suchergebnisse vernünftig dargestellt werden und der Nutzer einen Einblick zum Inhalt erhält. Keywords bleibt leer!

| Information                                                                        |
|------------------------------------------------------------------------------------|
| Title:                                                                             |
| Jahresbericht 2050                                                                 |
| Keywords:                                                                          |
|                                                                                    |
|                                                                                    |
|                                                                                    |
| Description:                                                                       |
| In diesem Dokument finden Sie die wichtigsten Daten zur Arbeit der Kindernothilfe. |

5. Datei publishen!